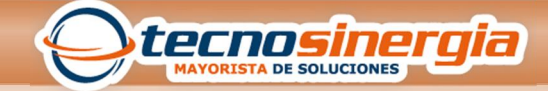

**GUIA RAPIDA** 

## **CONFIGURACION DE EMPRESA**

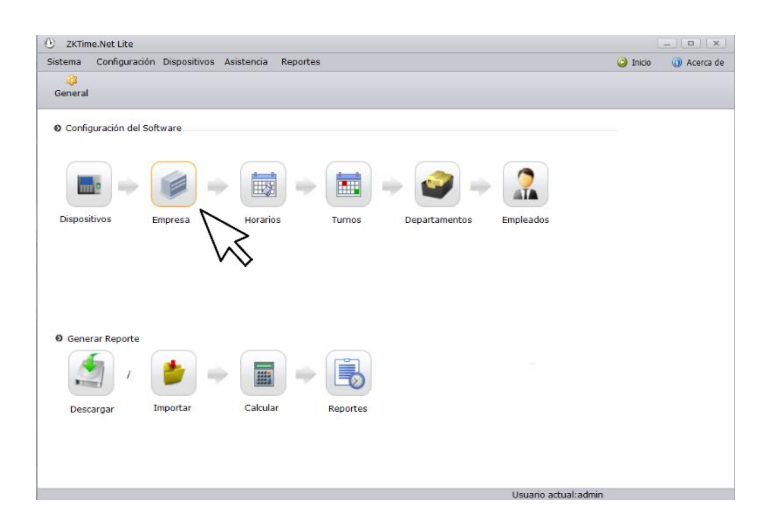

En la página principal de configuración en el software, hacemos clic en la opción de Empresa

| C ZKTim | e.Net Lite        |                       |                     |                          |                   |        |        | _)(¤)(×     |
|---------|-------------------|-----------------------|---------------------|--------------------------|-------------------|--------|--------|-------------|
| Sistema | Configuración Dis | spositivos Asistencia | Reportes            |                          |                   |        | Inicio | 🕕 Acerca de |
| Empresa | Códigos de Paç    | go Horarios Turr      | ] 🥔<br>nos Departam | nentos Empleados         |                   |        |        |             |
| Empresa |                   | 😡 Ayuda 🛛 🝙 Guarda    | 6                   |                          |                   |        |        |             |
| Código  | Nombre            | General Dias Festivos |                     |                          |                   |        |        |             |
| 1       | Company           |                       |                     |                          |                   |        |        |             |
|         |                   | Código de empres      | a 🗖                 | Tamano de                | e imagen(231~135) |        |        |             |
|         |                   | couge as any a        |                     |                          |                   | Cargar |        |             |
|         |                   | Nombre de             | Company             |                          |                   | Borrar |        |             |
|         |                   | empresa               |                     |                          | Sin imagen        |        |        |             |
|         |                   |                       |                     |                          |                   |        |        |             |
|         |                   |                       |                     |                          |                   |        |        |             |
|         |                   | Datos                 |                     |                          |                   |        |        |             |
|         |                   | Dirección 1           |                     |                          |                   |        |        |             |
|         |                   | Dirección 2           |                     |                          |                   |        |        |             |
|         |                   |                       |                     | 1                        | -                 |        |        |             |
|         |                   | Ciudad                |                     | Estado                   |                   |        |        |             |
|         |                   | País                  |                     | <ul> <li>C.P.</li> </ul> |                   |        |        |             |
|         |                   | Fax                   |                     | Teléfono                 |                   |        |        |             |
|         |                   |                       |                     |                          |                   |        |        |             |
|         |                   | Email                 |                     | Sitio web                |                   |        |        |             |
|         |                   |                       |                     |                          |                   |        |        |             |
|         |                   |                       |                     |                          |                   |        |        |             |
|         |                   |                       |                     |                          |                   |        |        |             |
|         |                   |                       |                     |                          |                   |        |        |             |
|         |                   | -                     |                     |                          |                   |        |        |             |

En la pantalla principal tenemos algunos campos para llenar con los datos de la empresa

| General              |         | Tamaño de imagen(231* | 135)   |
|----------------------|---------|-----------------------|--------|
| Código de empresa    | 1       |                       | Cargar |
| Nombre de<br>empresa | Company |                       | Borrar |
|                      |         | Sin imagen            |        |
|                      |         | $\sum$                |        |
| Datos                |         | $\sim$                |        |
| Dirección 1          |         |                       |        |
| Dirección 2          |         |                       |        |
| Ciudad               |         | Estado                |        |
| País                 |         | • C.P.                |        |
| Fax                  |         | Teléfono              |        |
|                      |         | Sitio web             |        |

En el recuadro marcado tenemos que ingresar los datos de Código de empresa y Nombre de la empresa

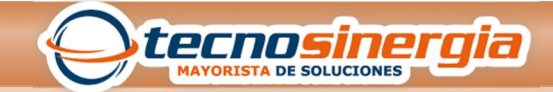

**GUIA RAPIDA** 

| eneral                                 | 1       | Tamano de Imagen(231-135 | )                |
|----------------------------------------|---------|--------------------------|------------------|
| odigo de empres<br>Iombre de<br>mpresa | Company | Sin imagen               | Cargar<br>Borrar |
| atos                                   |         |                          |                  |
| Direction 1                            |         |                          |                  |
| Dirección 2                            |         |                          |                  |
| ~ I I                                  |         | Estado                   |                  |
| Cludad                                 |         |                          |                  |
| País                                   | ×       | C.P.                     |                  |
| País Fax                               | Ŧ       | C.P.                     |                  |

Podemos cargar una imagen en formato JGP o PNG. En tamaño puede ser de 50x50 hasta 1200x1900 pixeles.

| General                                   |         | Tamaño de imagen(231*13 | 5)               |
|-------------------------------------------|---------|-------------------------|------------------|
| Código de empresa<br>Nombre de<br>empresa | Company | Sin imagen              | Cargar<br>Borrar |
| Datos<br>Dirección 1                      |         |                         |                  |
| Ciudad                                    |         | Estado                  |                  |
|                                           |         |                         |                  |
| País                                      | Ŧ       | C.P.                    |                  |
| País<br>Fax                               | •       | C.P.                    |                  |

Podemos ingresar los datos de la dirección de la empresa

| General                                   |         | Tamaño de imagen(231*135) |                  |
|-------------------------------------------|---------|---------------------------|------------------|
| Código de empresa<br>Nombre de<br>empresa | Company |                           | Cargar<br>Borrar |
| Datos                                     |         | Sin imagen                |                  |
| Dirección 1                               |         |                           |                  |
| Dirección 2                               |         |                           |                  |
| Ciudad                                    |         | Estado                    |                  |
| País                                      | ÷       | C.P.                      |                  |
| Fax                                       |         | Teléfono                  |                  |
| Email                                     |         | Sitio web                 |                  |

En los campos indicados llenamos Ciudad, País, Fax y más datos referentes a la empresa.

| uración Di  | spositivos Asist | encia Repo           | rtes      |                        |
|-------------|------------------|----------------------|-----------|------------------------|
| 0           | 2                | 1                    | 3         | 2                      |
| ligos de Pa | go Horarios      | Turnos Departamentos | Empleados |                        |
|             | 😣 Ayuda  🔚       | Guardar              | N         |                        |
| Nombre      | General Días     | Festivos             |           |                        |
| ompany      | General          |                      | $\sim$    | Tamaño de imagen(231*1 |

Finalmente damos clic en guardar.